## Directions on how to schedule and attend an online math tutoring appointment

#### **<u>Step 1</u>**: Click on the Tutoring Icon in canvas.

|               | 22FA-MATH-17     | 2-001RL                                          |                            |  |  |  |
|---------------|------------------|--------------------------------------------------|----------------------------|--|--|--|
| Account       | 22FA<br>Home     | 22FA-MATH-172-001RL 📲                            |                            |  |  |  |
| 6             | Assignments      |                                                  |                            |  |  |  |
| Dashboar<br>d | Grades           | Math 172 (Calculus II)                           |                            |  |  |  |
|               | Follett Discover | <u>Iviatii 172 (Calculus II)</u>                 |                            |  |  |  |
| t             | Zoom             | Professor: Michael Nolan                         |                            |  |  |  |
| Calendar      | Office 365       | Office Hours: Monday & Thursday: 2:00pm - 3:30pm |                            |  |  |  |
| Ē             | Tutoring         |                                                  | · · ·                      |  |  |  |
|               |                  | <u>Notes</u>                                     | <b>Tentative Schedule </b> |  |  |  |
| History       |                  |                                                  |                            |  |  |  |
| T             |                  | <u>172 Supplement</u> ↓                          | <u>Virtual Desktop</u>     |  |  |  |
| Tutoring      |                  | (Paper Homework & Test Reviews)                  |                            |  |  |  |
| Follett       |                  | Webassign REQUIRED Homework                      |                            |  |  |  |
| Discover      |                  | Cengage Support: (800) 354 - 9706                | Cengage Technical Support  |  |  |  |

#### **<u>Step 2:</u>** Click "Start Now" under the left column.

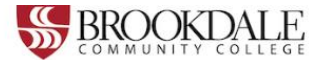

## Schedule an appointment with a BCC tutor or schedule lab time.

Brookdale Community College offers online and in-person tutoring for subjects including:

- Writing
- Reading
- Mathematics
- Languages
- Speech
- Music
- Criminal Justice

You can also schedule lab time for Health Sciences subjects:

- Nursing
- Radiology
- Respiratory

Note: Please use a computer for your online tutoring session instead of a mobile phone.

Click below to get started!

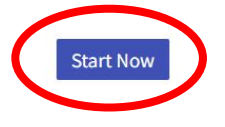

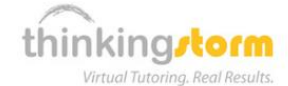

## Work with a ThinkingStorm online tutor or submit writing for review (available up to 24/7)

Brookdale students are also eligible to receive free online tutoring from ThinkingStorm each semester.

ThinkingStorm provides assistance with the following subjects:

- · Math and Statistics (drop-in)
- Sciences (drop-in)
- · Writing (submission-based Essay Review and live tutoring by appointment)
- Business (by appointment)
- Computing, Markup & Programming Languages, Microsoft Office, Adobe Software, and 3D Modeling/Animation (by appointment)
- Spanish (by appointment)
- Nursing and Healthcare (by appointment)
- History, Psychology, and Philosophy (by appointment)

Appointments are not required for drop-in tutoring subjects, which are available up to 24 hours a day, 7 days a week.

Click below to get started with ThinkingStorm!

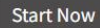

# **Step 3:** Click "Book Now" in the "Schedule or Cancel a BCC Tutoring Appointment or Lab Time" in the first box.

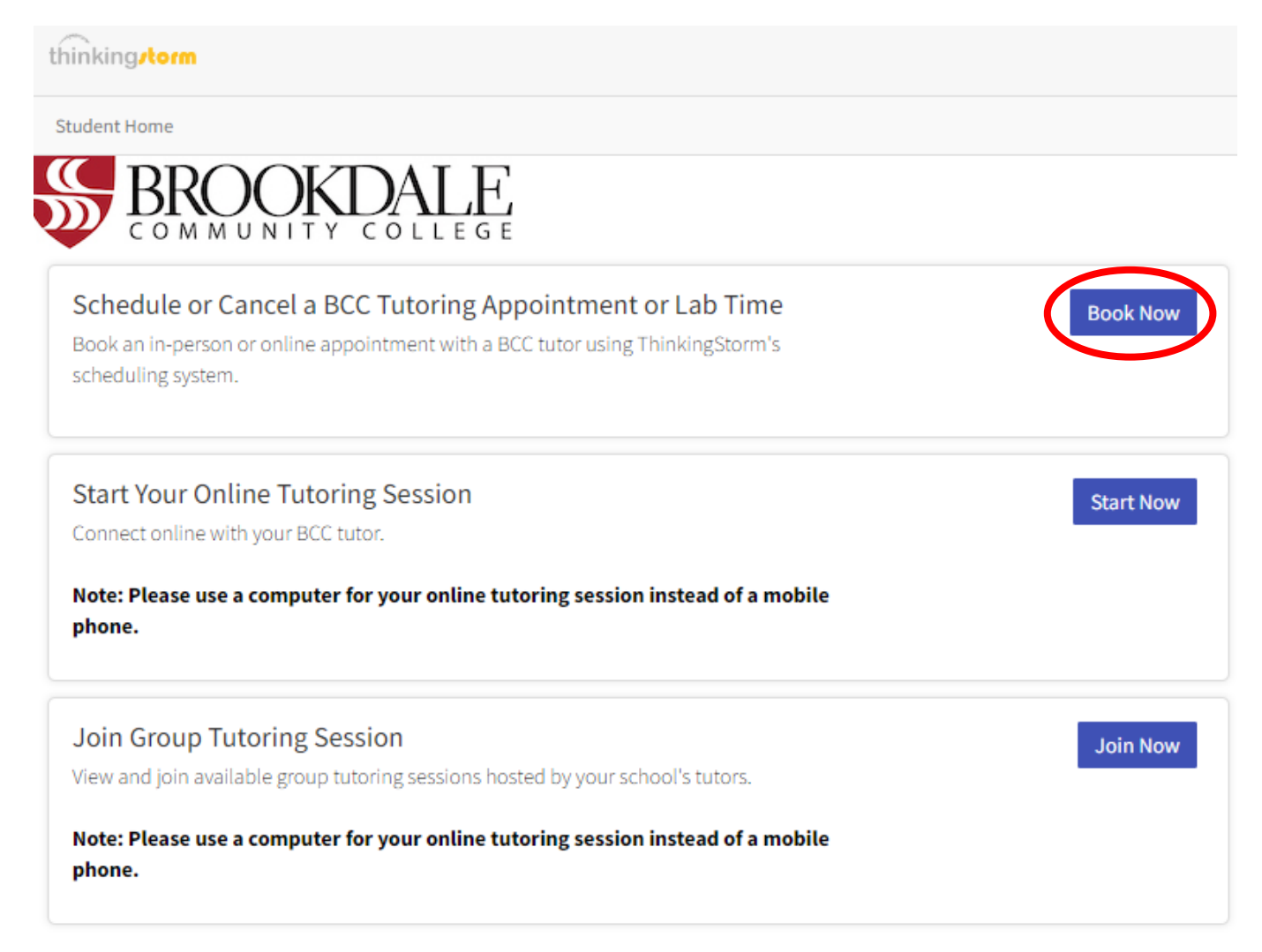

**Step 4:** Click "Book Now" in the "Schedule or Cancel a BCC Tutoring Appointment or Lab Time" in the first box. Select "Online" under the drop-down menu and select "Schedule".

| Student Home Student Home Student Home Start Your Online Tutoring Session Connect online with your BCC tutor. Note: Please use a computer for your online tutoring session instead of a mobile phone. Start Your Online Tutoring Session Vew and join available group tutoring sessions hosted by your school's tutors. Note: Please use a computer for your online tutoring session instead of a mobile phone. Connect online with your BCC tutor.                                                                                                    | thinking/torm                                                                                                    |                                                    |
|----------------------------------------------------------------------------------------------------|----------------------------------------------------------------------------------------------------|----------------------------------------------------|
| Schedule or Cancel a BCC Tutoring Appointment or Lab Time<br>Book an in-person or online appointment with a BCC tutor using ThinkingStorm's<br>scheduling system.<br>Start Your Online Tutoring Session<br>Connect online with your BCC tutor.<br>Note: Please use a computer for your online tutoring session instead of a mobile<br>phone.<br>Join Group Tutoring Session<br>Vew and join available group tutoring session instead of a mobile<br>phone.<br>Mote: Please use a computer for your online tutoring session instead of a mobile<br>phone.<br>Mote: Please use a computer for your online tutoring session instead of a mobile<br>phone.<br>Mote: Please use a computer for your online tutoring session instead of a mobile<br>phone. | Student Home                                                                                                    |                                                    |
| Schedule or Cancel a BCC Tutoring Appointment or Lab Time   Book an in-person or online appointment with a BCC tutor using ThinkingStorm's   scheduling system.     Start Your Online Tutoring Session   Connect online with your BCC tutor.   Note: Please use a computer for your online tutoring session instead of a mobile phone.   Join Group Tutoring Session   View and Join available group tutoring session instead of a mobile phone.     Schedule Appointment?   Join Group Tutoring Session     View and Join available group tutoring session instead of a mobile phone.     Cance     Schedule                                                                                                    | BROOKDALE<br>COMMUNITY COLLEGE                                                                                                    |                                                    |
| Start Your Online Tutoring Session       Start Now         Connect online with your BCC tutor.       Schedule Appointment         Note: Please use a computer for your online tutoring session instead of a mobile phone.       Schedule Appointment         Join Group Tutoring Session       View and join available group tutoring sessions hosted by your school's tutors.       Join Contine tutoring session instead of a mobile phone.         Note: Please use a computer for your online tutoring session instead of a mobile phone.       Join Contine tutoring session instead of a mobile phone.                                                                                                    | Schedule or Cancel a BCC Tutoring Appointment or Lab Time<br>Book an in-person or online appointment with a BCC tutor using ThinkingStorm's<br>scheduling system. | Book Now                                           |
| Note: Please use a computer for your online tutoring session instead of a mobile phone.       Schedule Appointment         Join Group Tutoring Session       View and join available group tutoring sessions hosted by your school's tutors.         Note: Please use a computer for your online tutoring session instead of a mobile phone.       Online         Cance       Schedule                                                                                                    | Start Your Online Tutoring Session<br>Connect online with your BCC tutor.                                                                                         | Start Now                                          |
| Join Group Tutoring Session<br>View and join available group tutoring sessions hosted by your school's tutors.<br>Note: Please use a computer for your online tutoring session instead of a mobile<br>phone.                                                                                                    | Note: Please use a computer for your online tutoring session instead of a mobile phone.                                                                           | Schedule Appointment                               |
| Note: Please use a computer for your online tutoring session instead of a mobile phone.                                                                                                    | Join Group Tutoring Session<br>View and join available group tutoring sessions hosted by your school's tutors.                                                    | Join Online Volume of the schedule an appointment? |
|                                                                                                    | Note: Please use a computer for your online tutoring session instead of a mobile phone.                                                                           | Cance Schedule                                     |

#### **<u>Step 5:</u>** Use the drop-down menus to the right and select the following:

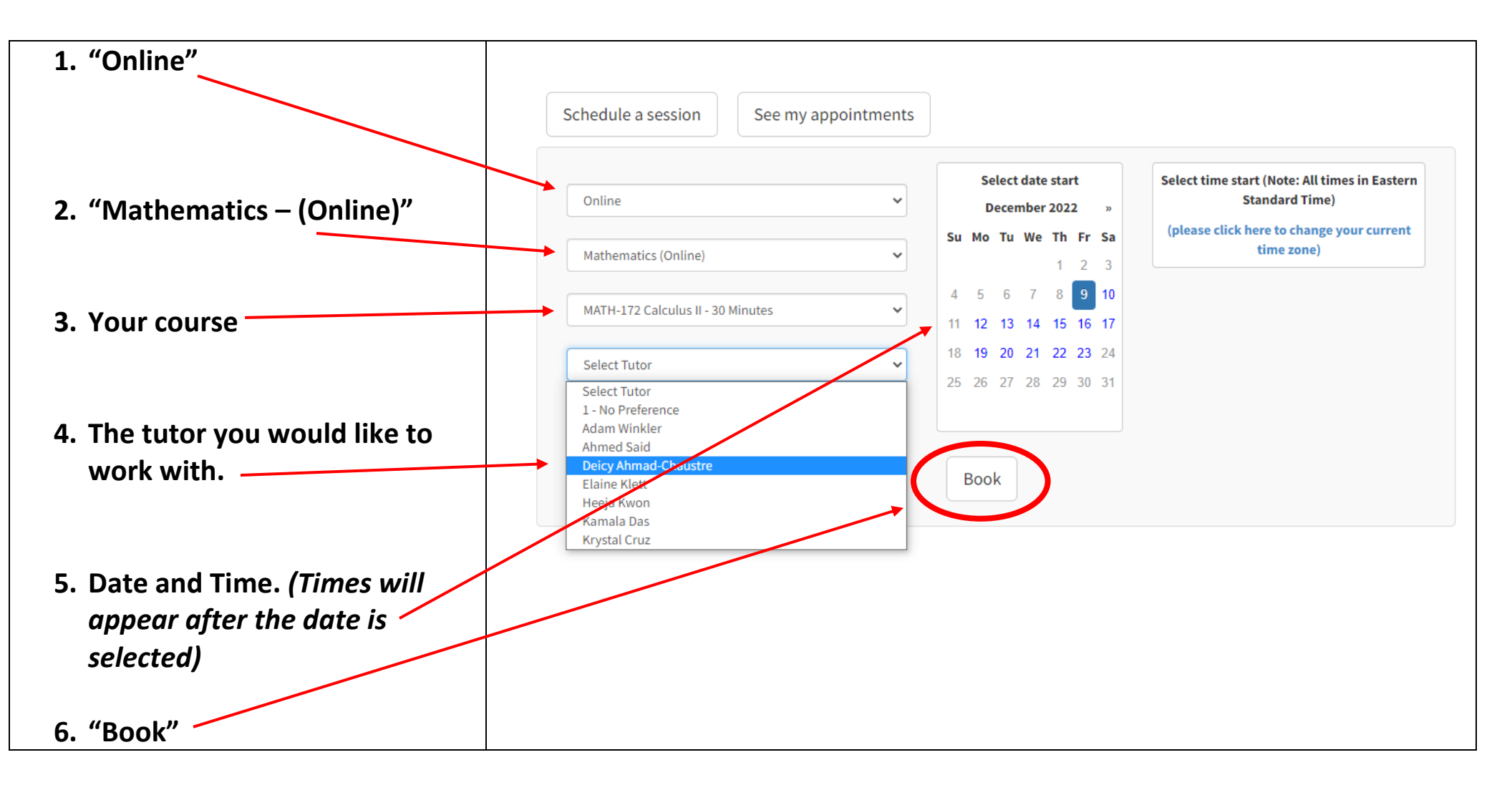

# **<u>Step 6:</u>** Fill in the boxes below with the appropriate information and select "Confirm". You will receive an email confirmation to your Brookdale email account.

| Location               | Online                                                                                                   |                  |
|------------------------|----------------------------------------------------------------------------------------------------|------------------|
| Category               | Mathematics (Online)                                                                                     |                  |
| Subject                | MATH-172 Calculus II - 30 Minutes                                                                        |                  |
| Tutor                  | Adam Winkler                                                                                             |                  |
| Selected date and time |                                                                                                    |                  |
|                        | Please tell us which course you're coming for help with, including section information. (Example: "21FA- | ENGL-121-018RL") |
|                        |                                                                                                    |                  |
|                        |                                                                                                    |                  |
|                        | Phone Number                                                                                             |                  |
|                        |                                                                                                    |                  |
|                        |                                                                                                    |                  |
| Back Confirm           |                                                                                                    |                  |
|                        |                                                                                                    |                  |

#### **<u>Step 7:</u>** Click on the Tutoring Icon in canvas.

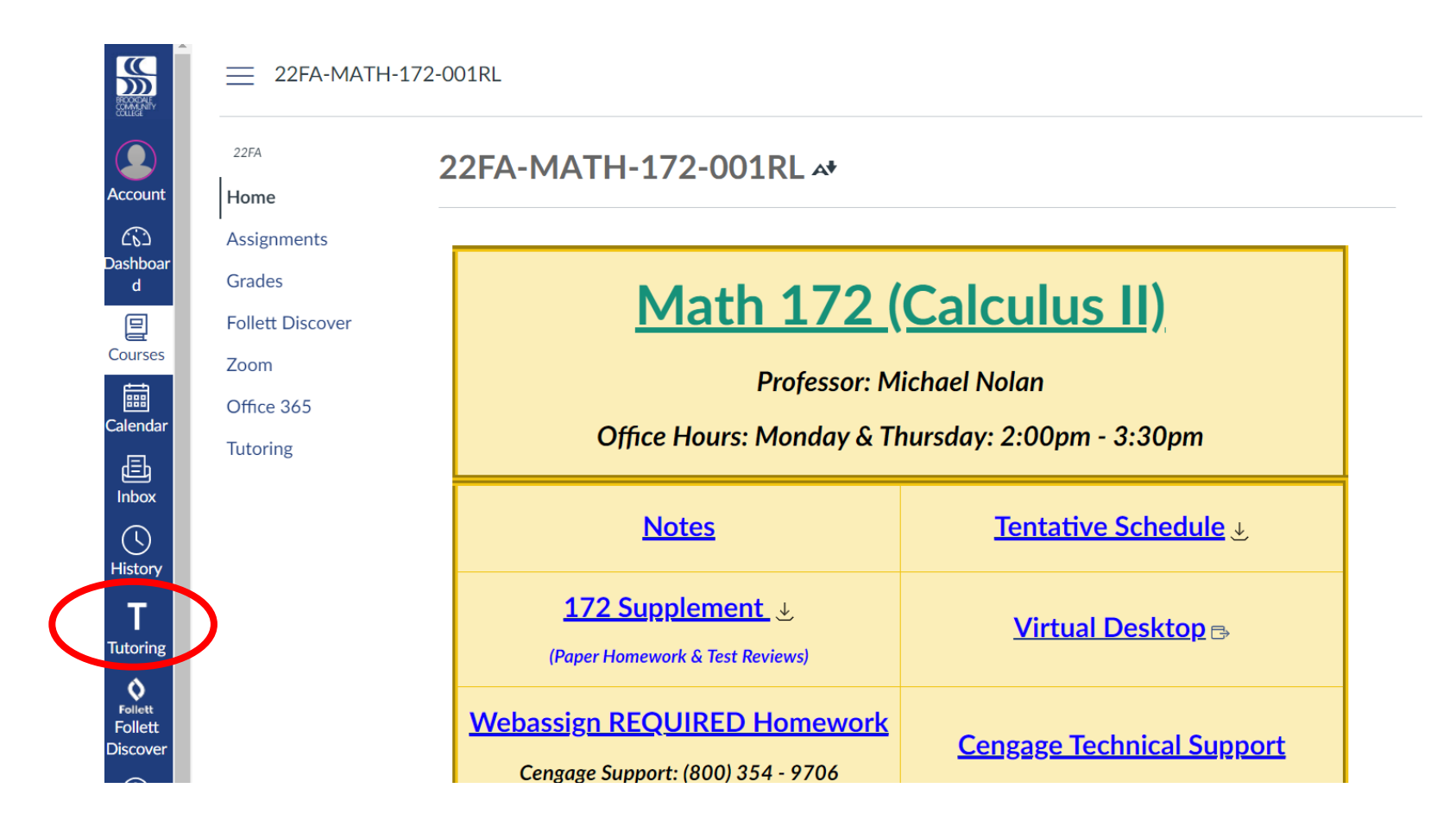

#### **<u>Step 8:</u>** Click "Start Now" under the left column.

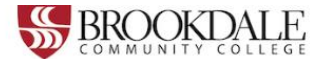

## Schedule an appointment with a BCC tutor or schedule lab time.

Brookdale Community College offers online and in-person tutoring for subjects including:

- Writing
- Reading
- Mathematics
- Languages
- Speech
- Music
- Criminal Justice

You can also schedule lab time for Health Sciences subjects:

- Nursing
- Radiology
- Respiratory

Note: Please use a computer for your online tutoring session instead of a mobile phone.

Click below to get started!

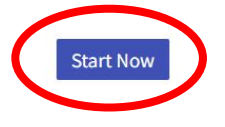

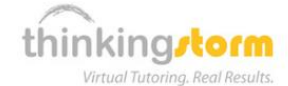

## Work with a ThinkingStorm online tutor or submit writing for review (available up to 24/7)

Brookdale students are also eligible to receive free online tutoring from ThinkingStorm each semester.

ThinkingStorm provides assistance with the following subjects:

- · Math and Statistics (drop-in)
- Sciences (drop-in)
- · Writing (submission-based Essay Review and live tutoring by appointment)
- Business (by appointment)
- Computing, Markup & Programming Languages, Microsoft Office, Adobe Software, and 3D Modeling/Animation (by appointment)
- Spanish (by appointment)
- Nursing and Healthcare (by appointment)
- History, Psychology, and Philosophy (by appointment)

Appointments are not required for drop-in tutoring subjects, which are available up to 24 hours a day, 7 days a week.

Click below to get started with ThinkingStorm!

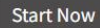

#### **<u>Step 9:</u>** Click "Start Now" in the "Start Your Online Tutoring Session" in the second box.

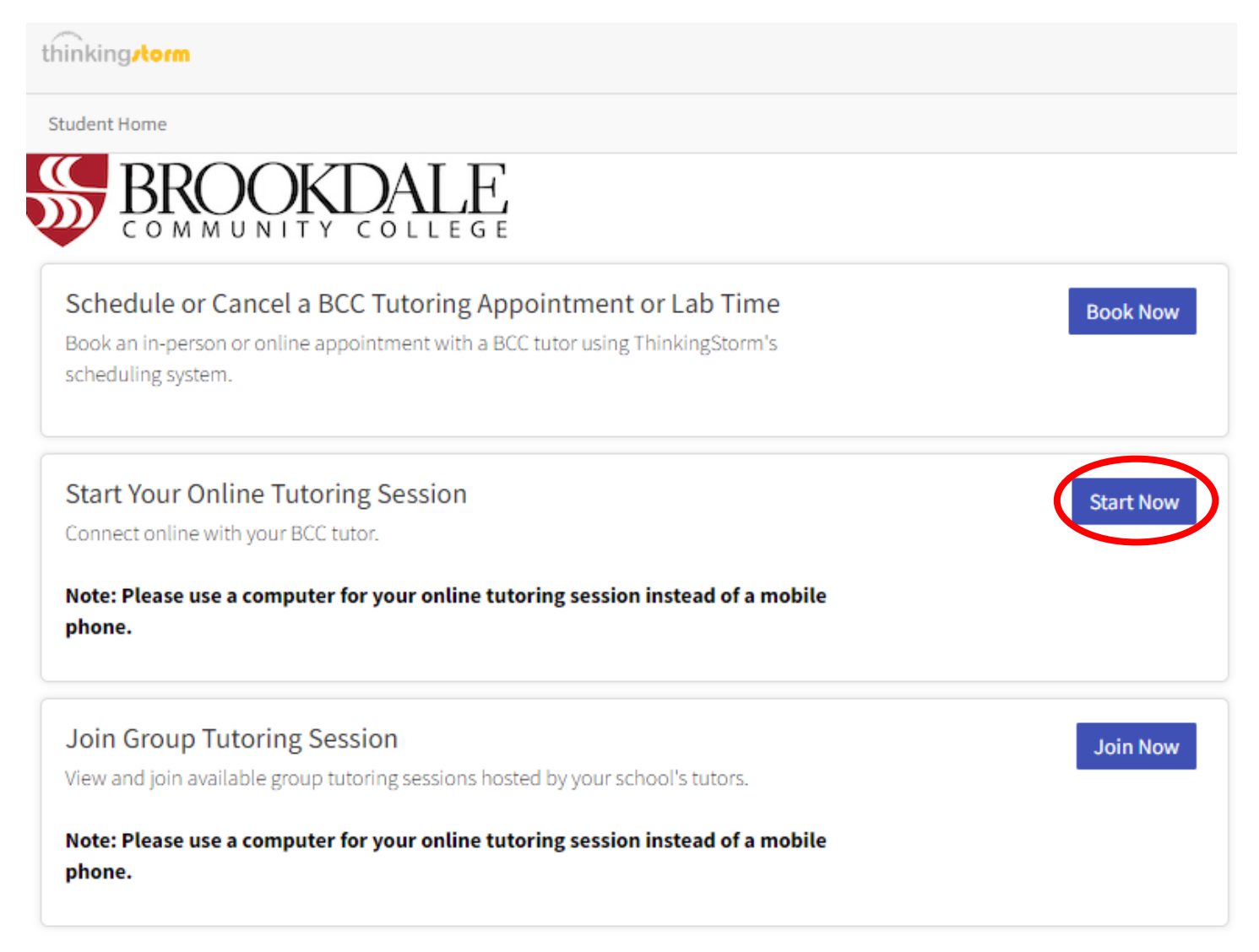

**Step 10:** A box will appear to the right. Use the drop-down menu to select "Mathematics (Online)" and the course you need help with.

| thinkingstorm                                                                                                    |                                                                                                    |                          | Tol          |
|----------------------------------------------------------------------------------------------------|----------------------------------------------------------------------------------------------------|--------------------------|--------------|
| Student Home                                                                                                    |                                                                                                    |                          | Welcome, Mic |
| Schedule or Cancel a BCC Tutoring Appointment or Lab Time<br>Book an in-person or colling appointment or Lab Time<br>Book an in-person or colling appointment with a BCC tutor using ThinkingStorm's | You have used 0.22 hours of tutoring so far this academic period.                                                   |                          |              |
| scheduling system.                                                                                                    | Get Started!<br>1 Pick your category and subject, then Get Help Now<br>2 Standby until the button says Begin Lesson | Connect to a live Tutor! |              |
| Start Your Online Tutoring Session Connect online with your BCC tutor                                                                                                    | 3 Click Begin Lesson & Get Started.                                                                                 | Mathematics (Online)     | ~            |
| Note: Please use a computer for your online tutoring session instead of a mobile phone.                                                                                                    |                                                                                                    | MATH-172 Calculus II     | ~            |
| Join Group Tutoring Session View and join available group tutoring sessions hosted by your school's tutors                                                                                           |                                                                                                    | Get Help Now             |              |
| Note: Please use a computer for your online tutoring session instead of a mobile phone.                                                                                                    |                                                                                                    |                          |              |
|                                                                                                    |                                                                                                    |                          |              |
|                                                                                                    |                                                                                                    |                          |              |

#### Step 11: Wait for a tutor.

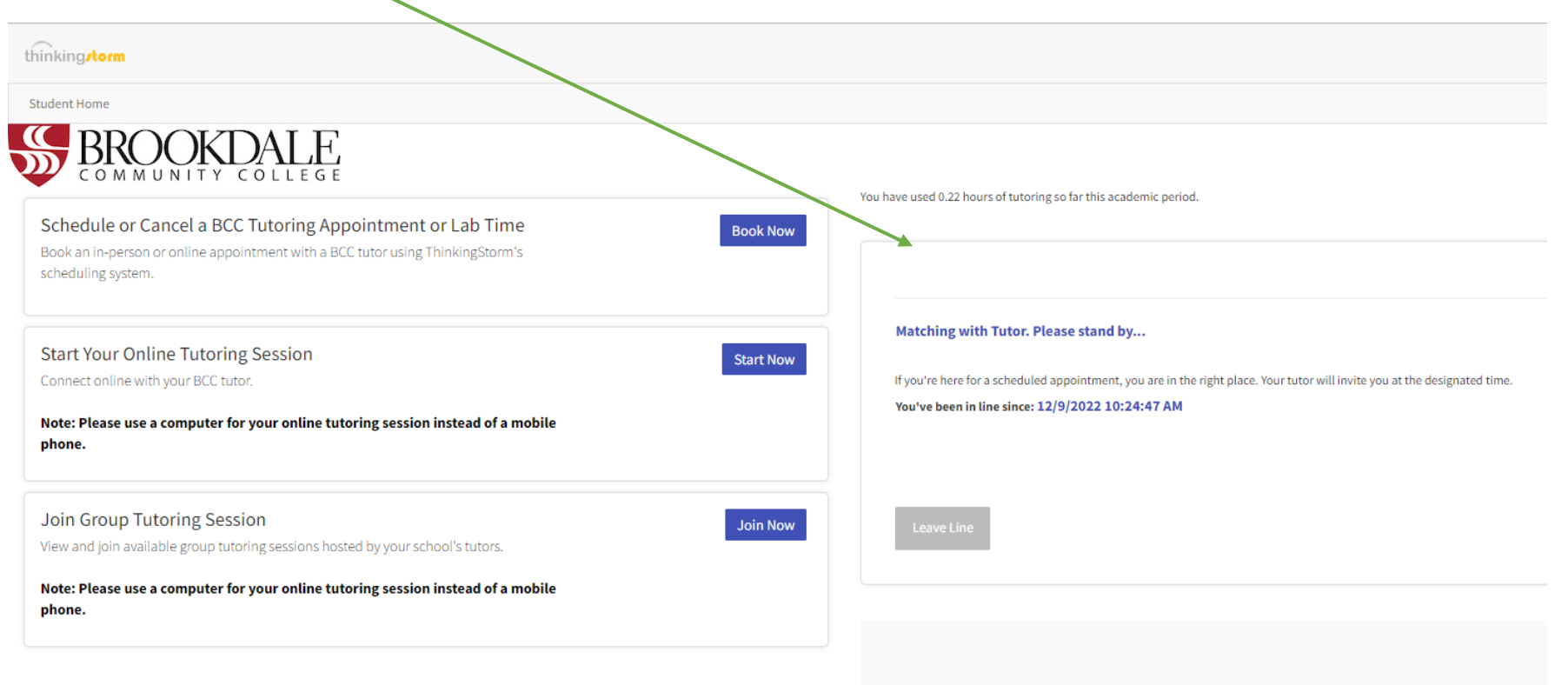

## **<u>Step 12:</u>** Once it is your turn, click "Begin Lesson" with the tutor you scheduled an appointment

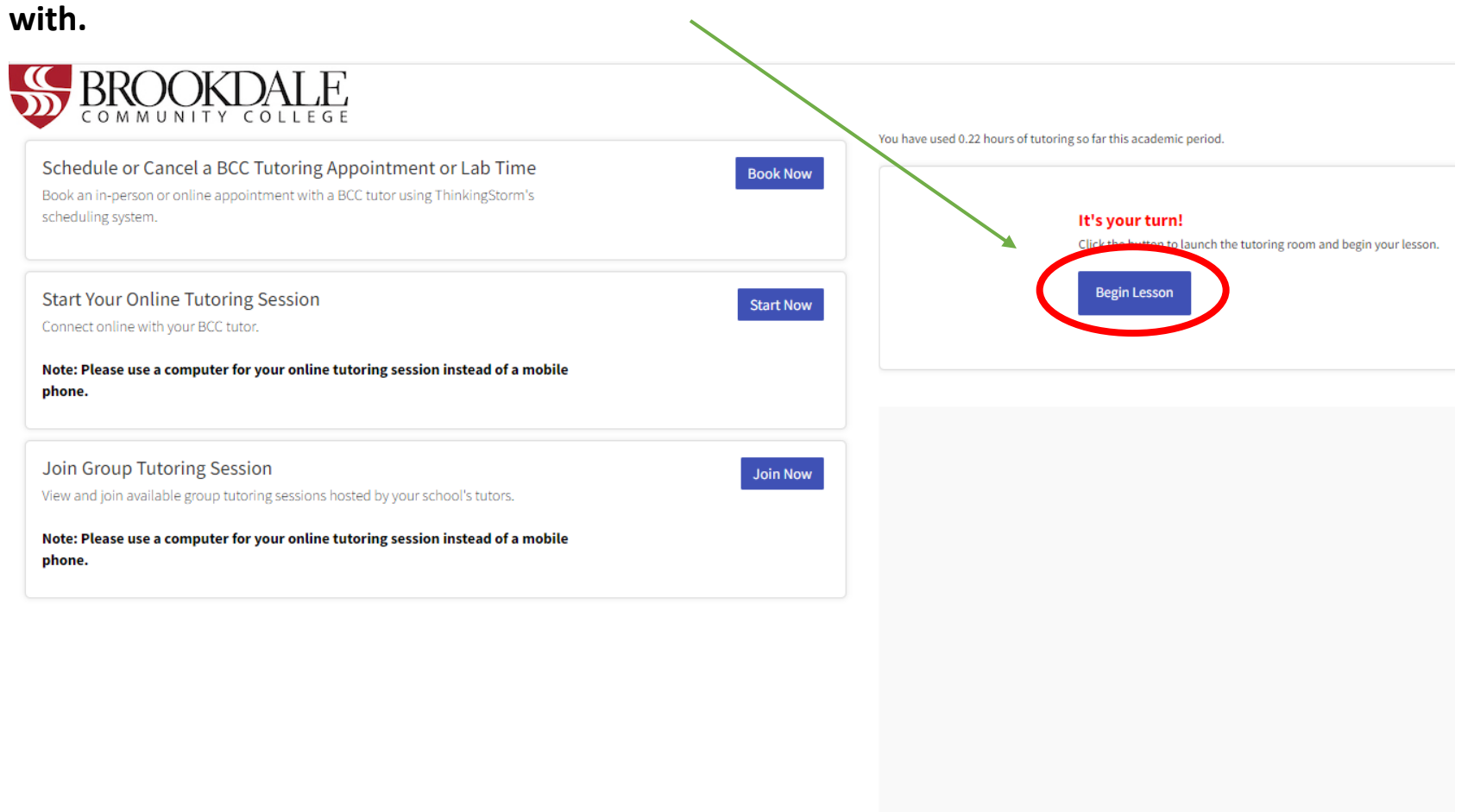